# Identity Services Engine ゲスト ポータルのロー カル Web 認証の設定例

# 内容

概要 前提条件 要件 <u>使用するコンポーネント</u> 背景説明 設定 <u>ISE ゲスト ポータルでの LWA プロセス</u> ネットワーク図 設定要件 WLC の設定 <u>外部ISEをWebauth URLとしてグローバルに設定する</u> アクセス コントロール リスト(ACL)の設定 LWA のサービス セット ID (SSID) の設定 ISE の設定 ネットワーク デバイスの定義 認証ポリシーの設定 許可ポリシーと許可結果の設定 確認 トラブルシュート 関連情報

## 概要

このドキュメントでは、Cisco Identity Services Engine(ISE)のゲスト ポータルでローカル Web 認証(LWA)を設定する方法について説明します。

# 前提条件

#### 要件

次の項目に関する知識があることが推奨されます。

- ISE
- Cisco Wireless LAN Controller ( WLC )

### 使用するコンポーネント

このドキュメントの情報は、次のソフトウェアとハードウェアのバージョンに基づいています。

• ISE バージョン 1.4

• WLC バージョン 7.4

このドキュメントの情報は、特定のラボ環境にあるデバイスに基づいて作成されました。このド キュメントで使用するすべてのデバイスは、初期(デフォルト)設定の状態から起動しています 。対象のネットワークが実稼働中である場合には、どのようなコマンドについても、その潜在的 な影響について確実に理解しておく必要があります。

### 背景説明

このドキュメントでは、LWA の設定について説明します。ただし、可能な限り ISE による中央 集中型 Web 認証(CWA)を使用することを推奨します。一部のシナリオでは LWA が推奨また は唯一のオプションとなるため、ここではそれらのシナリオの設定例を示します。

### 設定

LWA を使用するには、特定の前提条件、WLC での主要な設定、および ISE でのいくつかの変更 が必要です。

これらについて説明する前に、ここでは ISE による LWA プロセスの概要を示します。

#### ISE ゲスト ポータルでの LWA プロセス

- 1. ブラウザが Web ページを取得しようとします。
- 2. WLCはHTTP(S)要求をインターセプトし、ISEにリダイレクトします。

情報のいくつかの重要な部分が HTTP リダイレクト ヘッダーに格納されます。リダイレクト URL の例を次に示します。

https://mlatosieise.wlaaan.com:8443/portal/PortalSetup.action?portal=27963fb0-e96e-11e4-a30a-005056bf01c9#&ui-

state=dialog?switch\_url=https://1.1.1.1/login.html&ap\_mac=b8:be:bf:14:41:90&client\_mac=28 :cf:e9:13:47:cb&wlan=mlatosie\_LWA&redirect=yahoo.com/

この URL 例から、ユーザが「yahoo.com」に到達しようとしたことがわかります。 この URL には、ワイヤレス ローカル エリア ネットワーク(WLAN)の名前

(mlatosie\_LWA)、およびクライアントとアクセス ポイント(AP)の MAC アドレスに関 する情報が含まれています。この URL 例では、1.1.1.1 が WLC であり、

- mlatosieise.wlaaan.com が ISE サーバです。
- 3. ISE のゲスト ログイン ページが表示され、ユーザがユーザ名とパスワードを入力します。
- 4. ISE は、設定済みの ID シーケンスに照らして認証を実行します。
- ブラウザが再びリダイレクトします。今度は、WLC にクレデンシャルを送信します。ブラ ウザは、ユーザが ISE で入力したユーザ名とパスワードを追加のユーザ操作なしで提供しま す。WLC に対する GET 要求の例を次に示します。 GET

/login.html?redirect\_url=http://yahoo.com/&username=mlatosie%40cisco.com&password=ity h&buttonClicked=4&err\_flag=0

ここにも、元の URL(yahoo.com)、ユーザ名(mlatosie@cisco.com)、およびパスワー ド(ityh)のすべてが含まれています。

**注:**ここでは URL を表示していますが、実際の要求は HTTPS で示される Secure Sockets Layer(SSL)を介して送信されるため、傍受は困難です。

- 6. WLC は、RADIUS を使用してこのユーザ名とパスワードを ISE に対して認証し、アクセス を許可します。
- 7. ユーザが指定されたポータルにリダイレクトされます。詳細については、このドキュメントの「WebAuth URL としての外部 ISE の設定」の項を参照してください。

#### ネットワーク図

この図は、この例で使用するデバイスの論理トポロジを示しています。

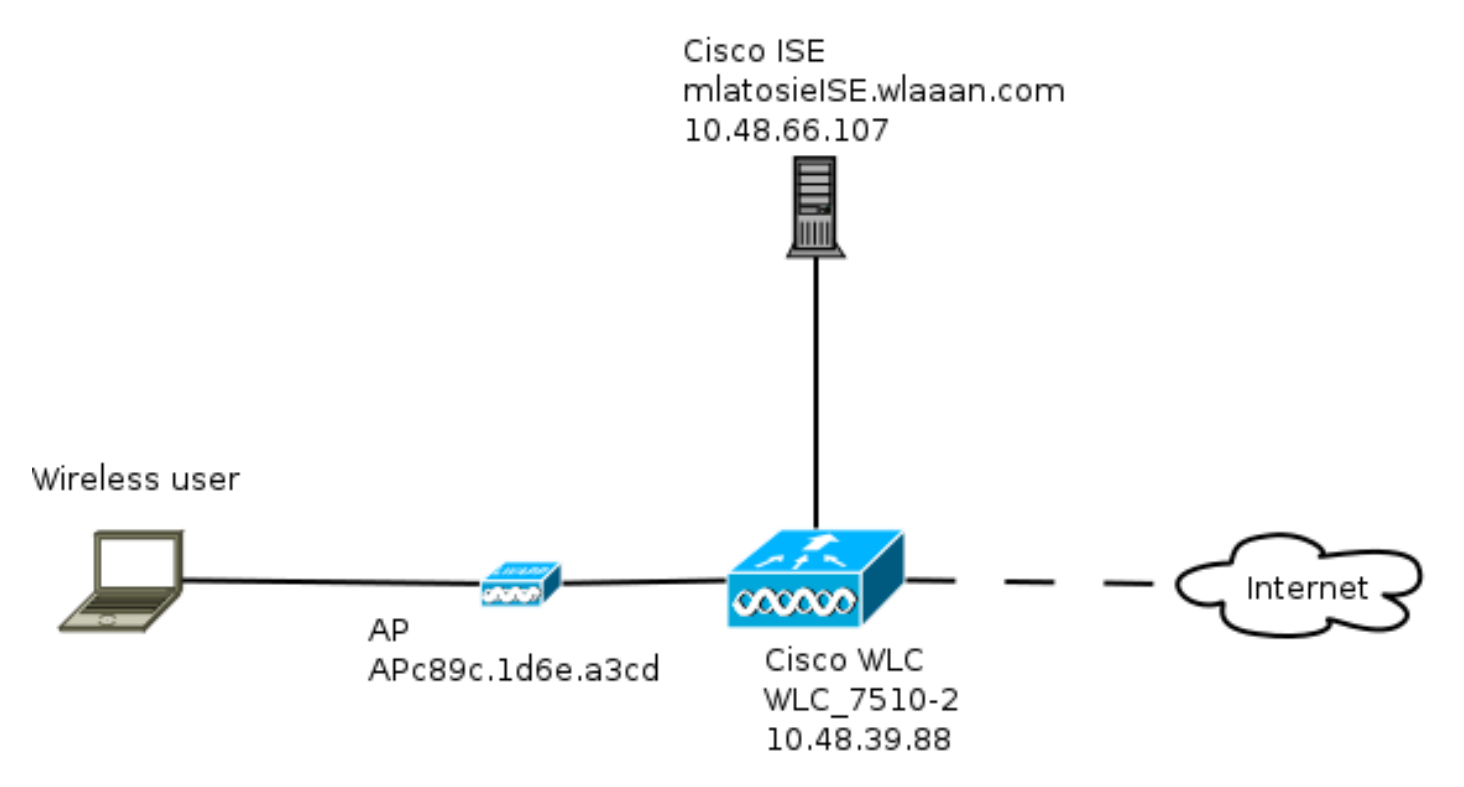

#### 設定要件

LWA プロセスが正常に動作するには、クライアントが次の情報を取得できる必要があります。

- IP アドレスとネットマスクの設定
- デフォルト ルート
- •ドメイン ネーム システム (DNS) サーバ

これらはすべてDHCPまたはローカル構成で提供できます。LWAが機能するには、DNS解決が正 しく動作する必要があります。

#### WLC の設定

#### 外部ISEをWebauth URLとしてグローバルに設定する

[Security] > [Web Auth] > [Web Login Page] で、この情報にアクセスできます。

| MONITOR        | <u>W</u> LANs | CONTROLLER | WIRELESS | SECURITY        | MANAGEMENT       | C <u>O</u> MMANDS | HELP      | FEEDBACK |  |  |  |
|----------------|---------------|------------|----------|-----------------|------------------|-------------------|-----------|----------|--|--|--|
| Web Login Page |               |            |          |                 |                  |                   |           |          |  |  |  |
|                |               |            |          |                 |                  | _                 |           |          |  |  |  |
| Web Auth       | entication 1  | Гуре       | Ext      | ernal (Redirect | 0                |                   |           |          |  |  |  |
| Redirect l     | JRL after lo  | gin        |          |                 |                  |                   |           |          |  |  |  |
| External \     | Webauth UR    | RL.        | http     | s://mlatosieise | wlaaan.com:8443/ | portal/PortalSet  | up.action | portal=2 |  |  |  |

**注**:この例では、外部Webauth URLを使用し、ISEバージョン1.4から取得したものです。 別のバージョンを使用している場合は、設定ガイドを参照して、設定する必要のある内容を 理解してください。

WLANごとにこの設定を設定することもできます。その後、特定のWLANセキュリティ設定に含まれます。これらはグローバル設定を上書きします。

特定のポータルの正しいURLを見つけるには、[ISE] > [Guest Policy] > [Configure] > [your specific portal]の順に選択します。「ポータルテストURL」のリンクを右クリックし、「リンクの場所を コピー」を選択します。

| cisco Identity Services Engine                                | 🙆 Home                     | Operations 🔻    | Policy 🗸       | Guest Access |
|---------------------------------------------------------------|----------------------------|-----------------|----------------|--------------|
| Configure Manage Accounts Settings                            |                            |                 |                |              |
| Portals Settings and Customization                            |                            |                 |                |              |
| Portal Name: * Description:                                   |                            |                 |                |              |
| Sponsored Guest Portal (default) Sponsors create quest accord | unts, and quests access th | e network using | their Portal t | test URL     |

この例では、完全なURLは次のとおりです。

https://mlatosieise.wlaaan.com:8443/portal/PortalSetup.action?portal=27963fb0-e96e-11e4-a30a-005056bf01c9

アクセス コントロール リスト (ACL)の設定

Web認証が機能するには、許可されたトラフィックを定義する必要があります。FlexConnect ACLと通常のACLのどちらを使用するかを決定してください。FlexConnect APはFlexConnect ACLを使用し、集中スイッチングを使用するAPは通常ACLをを使用します。

特定のAPが動作するモードを理解するには、[Wireless] > [Access points]の順に選択し、[AP name] > [AP Mode]ドロップダウンボックスを選択します。一般的な展開は、[local] と [FlexConnect] のいずれかです。

[Security] > [Access Control Lists] で、[**FlexConnect ACLs**]または[**ACLs**]を選択します。この例で は、すべてのUDPトラフィックが許可され、DNS交換とISE(10.48.66.107)へのトラフィックが具 体的に許可されています。

| Acces | s List Name | e FLEX                        | GUE | ST                     |   |          |             |           |      |           |                |  |
|-------|-------------|-------------------------------|-----|------------------------|---|----------|-------------|-----------|------|-----------|----------------|--|
| Deny  | Counters    | 6347                          | 752 |                        |   |          |             |           |      |           |                |  |
| Seq   | Action      | Source IP/M                   | ask | Destination<br>IP/Mask |   | Protocol | Source Port | Dest Port | DSCP | Direction | Number of Hits |  |
| 1     | Permit      | 0.0.0.0                       | /   | 0.0.0.0                | / | UDP      | Any         | Any       | Any  | Any       | 208398         |  |
| 2     | Permit      | 10.48.66.107<br>255.255.255.2 | /   | 0.0.0.0                | 1 | TCP      | Any         | Any       | Any  | Any       | 32155          |  |
| 3     | Permit      | 0.0.0.0                       | /   | 10.48.66.107           | / | TCP      | Any         | Any       | Any  | Any       | 24532          |  |

この例ではFlexConnectを使用するため、FlexConnectと標準ACLの両方が定義されています。

この動作は、WLC 7.4 コントローラに関する Cisco<u>Bug ID CSCue68065 に記述されています。</u> FlexACLのみが必要で、標準ACLが不要になったWLC 7.5では不要になりました

LWA のサービス セット ID (SSID)の設定

[WLAN] で、編集する [WLAN ID] を選択します。

#### Web 認証設定

General

直前の手順で定義した ACL を適用し、Web 認証をイネーブルにします。

WLANs > Edit 'mlatosie\_LWA'

| General  | Security         | QoS               | Advanced   |        |        |                 |            |   |
|----------|------------------|-------------------|------------|--------|--------|-----------------|------------|---|
| Layer 2  | Layer 3          |                   | Servers    |        |        |                 |            |   |
| Layer 3  | Security Nor     | ne ÷              |            |        |        |                 |            |   |
| ☑ We     | b Policy         |                   |            |        |        |                 |            |   |
| • Auth   | entication       |                   |            |        |        |                 |            |   |
| O Pass   | through          |                   |            |        |        |                 |            |   |
| O Conc   | ditional Web Re  | direct            |            |        |        |                 |            |   |
| 🔾 Spla   | sh Page Web Re   | edirect           |            |        |        |                 |            |   |
| O On M   | AC Filter failur | e <mark>10</mark> |            |        |        |                 |            |   |
| Preauth  | entication ACL   | IPv4              | FLEX_GUEST | † IPv6 | None ¢ | WebAuth FlexAcl | FLEX_GUEST | 0 |
| Over-rid | le Global Config | E                 | nable      |        |        |                 |            |   |

**注**: FlexConnect のローカル スイッチング機能を使用する場合は、ACL のマッピングを AP レベルで追加する必要があります。これは、[Wireless] > [Access Points] にあります。適切 な [AP Name] > [FlexConnect] > [External WebAuthentication ACLs] を選択します。

## All APs > APc89c.1d6e.a3cd > ACL Mappings

| A            | P Name                    | APc89c.1d6e.a3cd                     |
|--------------|---------------------------|--------------------------------------|
| В            | ase Radio MAC             | b8:be:bf:14:41:90                    |
| w            | VLAN ACL Ma               | pping                                |
|              | WLAN Id<br>WebAuth ACL    | 0<br>FLEX_GUEST ‡                    |
| v            | VLAN Id V                 | VLAN Profile Name WebAuth ACL        |
| w            | VebPolicies               |                                      |
|              | WebPolicy ACL             | flexacl ‡ Add                        |
| v            | WebPolicy Acce            | ss Control Lists                     |
| ,認証、認        | 」<br>「、およびアカ <sup>」</sup> | ウンティング(AAA)のサーバ設定                    |
| この例で<br>ています | は、認証サーバ<br>。              | とアカウンティング サーバの両方が、以前に定義した ISE サーバを指し |

| General                                                                  | Security       | QoS          | Advanced                                                  |  |  |  |  |  |
|--------------------------------------------------------------------------|----------------|--------------|-----------------------------------------------------------|--|--|--|--|--|
| Layer 2                                                                  | Layer 3        | AAA S        | ervers                                                    |  |  |  |  |  |
| Select AAA servers below to override use of default servers on this WLAN |                |              |                                                           |  |  |  |  |  |
| Radius Se                                                                | rvers          |              |                                                           |  |  |  |  |  |
| Radius                                                                   | Server Overwri | te interface | e Enabled                                                 |  |  |  |  |  |
|                                                                          |                |              | Authentication Servers Accounting Servers                 |  |  |  |  |  |
|                                                                          |                |              | Senabled Senabled                                         |  |  |  |  |  |
| Server                                                                   | 1              |              | IP:10.48.66.107, Port:1812 ‡ IP:10.48.66.107, Port:1813 ‡ |  |  |  |  |  |

注:[Advanced] タブのデフォルトを追加する必要はありません。

#### ISE の設定

ISE の設定は複数の手順で構成されます。

まず、デバイスをネットワーク デバイスとして定義します。

次に、この交換に対応する認証ルールと許可ルールが存在することを確認します。

#### ネットワーク デバイスの定義

[Administration] > [Network Resources] > [Network Devices] で、次のフィールドに値を入力します。

- デバイス名
- ・デバイスの IP アドレス
- [Authentication Settings] > [Shared Secret]

Network Devices

|   | * Name<br>Description          | <sup>e</sup> WLC_7510-2 |                                  |        |      |
|---|--------------------------------|-------------------------|----------------------------------|--------|------|
|   | * IP Address:                  | 10.48.39.88             | / 32                             |        |      |
|   | Model Name<br>Software Version | e 🔹 💌                   |                                  |        |      |
|   | * Network Devic                | æ Group                 |                                  |        |      |
|   | WLC                            | WLAAAN WLCs 📀           | Set To Default                   |        |      |
|   | Device Type                    | All Locations 😒         | Set To Default<br>Set To Default |        |      |
| ✓ | ✓ Authentication Set           | ttings                  |                                  |        |      |
|   |                                | Enable Au               | thentication Settings            |        |      |
|   |                                |                         | Protocol<br>* Shared Secret      | RADIUS | Show |

#### 認証ポリシーの設定

[Policy] > [Authentication] で、新しい認証ポリシーを追加します。

この例では、次のパラメータを使用します。

- [Name] : WLC\_LWA\_Guests
- 条件: Airespace:Airespace-Wlan-Id。この条件は、WLCで以前に定義されたWLAN mlatosie\_LWAのIDである3のWLAN IDと一致します。
- (オプション)証明書 Non\_Cert\_Auth を必要としない認証プロトコルを許可しますが、デフ ォルトを使用できます。
- ユーザがローカルに定義されたゲスト ユーザであることを定義する Guest\_Portal\_Sequence。

|  | * | ۷ | NLC | _LWA_GUESTS | : If [ | Airespace:Airesp | ¢ | allow protocols | Nor   | _Cert_Auth            | 0 | and | • |
|--|---|---|-----|-------------|--------|------------------|---|-----------------|-------|-----------------------|---|-----|---|
|  |   |   |     |             |        |                  |   |                 |       |                       |   |     |   |
|  | 2 | , | •   | Default     |        | : if             |   | ē.,             | use [ | Guest_Portal_Sequence | 4 | Þ   |   |

#### 許可ポリシーと許可結果の設定

[Policy] > [Authorization] で、新しいポリシーを定義します。次のような非常に基本的なポリシー でかまいません。

| WLC_LWA_Guests | ActivatedGuest | PermitAccess |
|----------------|----------------|--------------|
|                |                |              |

この設定は、ISE の全体的な設定によって異なります。この例では、意図的に簡単にしています 。

#### 確認

管理者は、ISE の [Operations] > [Authentications] でライブ セッションの監視とトラブルシュー ティングを行うことができます。

2 つの認証を確認する必要があります。1 つ目の認証は、ISE のゲスト ポータルで行われます。2 つ目の認証は、WLC から ISE へのアクセス要求として行われます。

| May 15,13 02:04:02.589 PM | 2 | 0 | mlatosie@cisco.com | WLC_7510-2 | PermitAccess | ActivatedGuest | Authentication succeeded    |
|---------------------------|---|---|--------------------|------------|--------------|----------------|-----------------------------|
| May 15,13 02:03:59.819 PM |   | à | mlatosie@cisco.com |            |              | ActivatedGuest | Guest Authentication Passed |

[Authentication Detail **Report]アイコンをクリックし**て、選択された認可ポリシーと認証ポリシー を確認できます。

管理者は、WLC の [Monitor] > [Client] でクライアントを監視できます。

正常に認証されたクライアントの例を次に示します。

28:cf:e9:13:47:cb APc89c.1d6e.a3cd mlatosie\_LWA mlatosie\_LWA mlatosie@cisco.com 802.11bn Associated Yes 1 No 🔽

# トラブルシュート

可能な限り、クライアントでデバッグを実行することを推奨します。

これらのデバッグでは、CLI を介して有用な情報が提供されます。

debug client MA:CA:DD:RE:SS

debug web-auth redirect enable macMA:CA:DD:RE:SS

debug aaa all enable

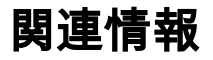

- ・ <u>Cisco ISE 1.xコンフィギュレーションガイド</u>
- Cisco WLC 7.xコンフィギュレーションガイド
- ・ テクニカル サポートとドキュメント – Cisco Systems